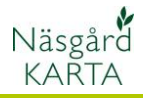

Förutsättningar

Datautbyte med CLAAS Telematic är en tilläggsmodul till Näsgård Karta Opti och Karta Advicer.

Det går i modulen att:

- 1. Ladda upp fältgränser från Näsgård till CLAAS, detta görs år för år
- 2. Ladda ned skördedata för aktuellt skördeår från CLAAS till Näsgård

# Uppsättning för datautbyte

| För att du skall kunna utbyta<br>data med CLAAS Telematic<br>skall du ange<br>inloggningsuppgifterna till<br>CLAAS i Näsgård. Dett gör du<br>genom att:<br>1. Välja driftsenheter<br>2. Klicka i kolumnen<br>CLAAS i driftsenhets<br>raden. | Nissgård Karta ADVICER         Data Karta Objekt Inställninger Fältkarta         Skörde år       2020 (*)                                                                                                    | 64733 CLAAS<br>64733 CLAAS<br>2 == (<br>2 = X<br>2 = X |
|----------------------------------------------------------------------------------------------------|----------------------------------------------------------------------------------------------------|--------------------------------------------------------|
| 3. Välj CLAAS login                                                                                                    | Image: State of the state of the state | E Läsiista                                             |
| Ange dina inloggnings-<br>uppgifter till CLAAS Telematic<br>och välj Login                                                                                                    | Login  E-mail-address  Password  Login                                                                                                    |                                                        |
| Godkänn data utbyte.                                                                                                    | I agree                                                                                                    |                                                        |

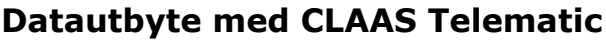

Näsgård KARTA

## Därefter

- 1. Klickar du på knappen i kolumnen CLAAS
- Väljer den driftsenhet i CLAAS som du vill utbyta data med
- 3. Godkänn detta

Nu är uppsättningen klar och du kan öppna driftsenheten igen.

|    |    | Postnr.     | Postort           |      | Telefon  |      | Org nr.     | CLAAS |  |
|----|----|-------------|-------------------|------|----------|------|-------------|-------|--|
|    |    | 200 00      | Östad             |      | 0411-612 | 84,E | 556426-4793 | 3 1   |  |
|    |    |             |                   |      |          |      |             |       |  |
|    | 4  | CLAAS       | driftsenheter     |      |          |      |             |       |  |
|    | (p | 2.          | and findered also |      |          |      |             |       |  |
| E  | k  | Por bo      | ppa torbindeis    | ]    |          |      |             |       |  |
| I. | D  | riftsenhet  |                   | Från |          | Till |             |       |  |
| P  |    | Klastorp A  | в 2               |      |          |      |             |       |  |
| Ŀ  | ł  | Klastorp Be | oställe           |      |          |      |             |       |  |
| Ŀ  | ł  | Kurt Klass  | on                |      |          |      |             |       |  |
| Ŀ  | (  | Olle Olless | on                |      |          |      |             |       |  |
|    | 1  | Skönabero   | AB                |      |          |      |             |       |  |

## Ladda upp fältgränser till CLAAS Telematic

Förutsättningar

Fältgränser som laddas upp blir aktiva i CLAAS för det aktuella året i CLAAS, t.ex. laddas 2021 års fältgränser upp från Näsgård används dessa i CLAAS från 1 januari till 31 december 2021. Tiden går dock att ändra i CLAAS Telematic manuellt för respektive fält.

Fältgränser behöver inte finnas innan skörd.

Du behöver inte ladda upp fältgränser innan skörd, utan detta kan göras även efter skörden är avslutad. CLAAS beräknar automatisk om skördedatan efter att fältgränser laddats upp.

Har du inga fältgränser för fältet i CLAAS, kan du ändå ladda ned skördedata till Näsgård och därefter manuellt rita in fältgränsen

För att ladda upp fältgränser:

- 1. Visar du kartan på
- skärmen.
- 2. Välj Data
- Och CLAAS datautväxling

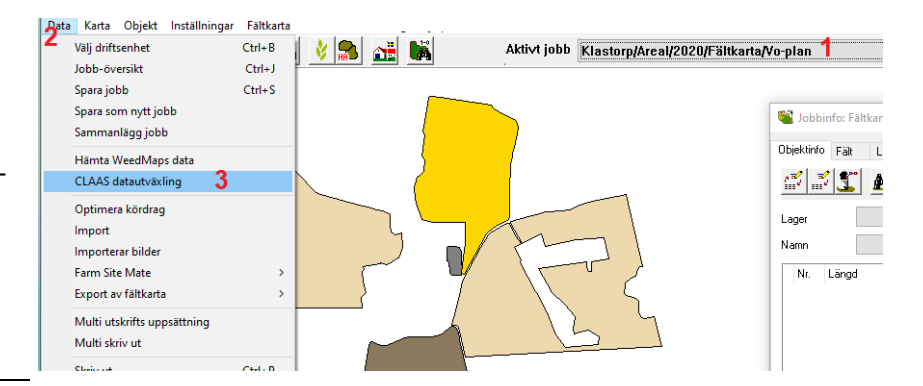

Nu öppnas data utbytes dialogen den har 3 olika delar:

- Fält som finns i Näsgård Karta
- 2. Fält som finns i CLAAS
- Visar skördekartering som är nedladdade till Näsgård.

| ôpgna valds skördekartor             * Ladda upp valds falt             * Hämta skördekartor             * Juppdatera          Skördekartor          Skördekartor             * Nam          Skördekartor             * Nam          Skördekartor          Skördekartor          Skördekartor          Naga            Valt          Mastorp               •               Aviastring               Aviastring                                                                                                    | CLA          | AS datautv  | /āxling    |          |            |            |                              |              |            |                         |            |                        |       | ×      |
|----------------------------------------------------------------------------------------------------|--------------|-------------|------------|----------|------------|------------|------------------------------|--------------|------------|-------------------------|------------|------------------------|-------|--------|
| Fail: Nasyled         Fail: Q.A/S         Fail: Q.A/S                                                                                   | + Ōp         | pna valda s | kördekarto | or + Lac | ida upp va | ılda fält  | <ul> <li>Hämta sk</li> </ul> | ördedata för | valda fält | Uppdatera               |            |                        |       |        |
| Valt         Driffesherk Failstod         Namm         Nettorares Bruttoares Gride         Failstod         Veral         Status         Avaching         Dobbettriving         Areal         Stagad           Mastrop         1         4         1         4.6451 Finns intel failbartan         0         0         0         0         0         0         0         0         0         0         0         0         0         0         0         0         0         0         0         0         0         0         0         0         0         0         0         0         0         0         0         0         0         0         0         0         0         0         0         0         0         0         0         0         0         0         0         0         0         0         0         0         0         0         0         0         0         0         0         0         0         0         0         0         0         0         0         0         0         0         0         0         0         0         0         0         0         0         0         0         0         0         0                                                                                                    | Fält i N     | äsgård      |            |          |            |            |                              | Fält i CLAAS |            |                         |            | Skördekartor I Näsgåro |       |        |
| Masterp         1         4,64 Firms inte / Bildartan           Masterp         71,A         24,65 Firms inte / Bildartan           Masterp         71,A         24,65 Firms inte / Bildartan           Katers         4,8,65 Firms inte / Bildartan         3           Katers         4,8,65 Firms inte / Bildartan         3           Katers         4,8,65 Firms inte / Bildartan         3           Katers         4,8,65 Firms inte / Bildartan         3           Katers         13,46 Firms inte / Bildartan         3           Masterp         Katers         13,48 Firms inte / Bildartan         3           Masterp         Katers         4,5,09 Visitorn, mal         3           Masterp         Katers         45,09 Visitorn, mal         814         2,17 Firms inte / Bildartan         3           Katerp         18 Sofa v         47,01 Hoftraps         5         5         5         5           Katerp         34 Okastrp         5,39 Visitorn, mal         5         5         5         5           Katerp         34 Okastrp         45,30 Visitorn, mal         5         5         5         5           Katerp         34 Okastrp         6,30 Notertaps         5         5         5         5 </td <td>Valt</td> <td>Driftsenhe</td> <td>Fältkod 🛆</td> <td>Namn</td> <td>Nettoarea</td> <td>Bruttoarea</td> <td>Gröda</td> <td>Fältkod</td> <td>Areal</td> <td>Status</td> <td>Avkastning</td> <td>Jobbeskrivning</td> <td>Areal</td> <td>Skapad</td>                                       | Valt         | Driftsenhe  | Fältkod 🛆  | Namn     | Nettoarea  | Bruttoarea | Gröda                        | Fältkod      | Areal      | Status                  | Avkastning | Jobbeskrivning         | Areal | Skapad |
| Nastrop         1         71A         24.55 Finns inte l'Allivation         3           Mastrop         Kastrop         Kastrop         Kastrop         Kastrop         Aniass         13.46 Finns inte l'Allivation         Ja           Mastrop         Kastrop         Kastrop         Kastrop         Kastrop         Aniass         13.46 Finns inte l'Allivation         Ja           Mastrop         Kastrop         Kas                                                                                                    |              | Klastorp    |            |          |            |            |                              | . 1A         | 4,64       | Finns inte i fältkartan |            |                        |       |        |
| Kates         Kates         *4.86 Finns inte / fältartan         Ja           Mastorp         Kates         13,48 Finns inte / fältartan         Ja           Mastorp         Kates         23,07 Finns inte / fältartan         Ja           Mastorp         Kates         45,09 Victorn, må         81.48 Z,07 Finns inte / fältartan         Ja           Mastorp         HA         45,09 Victorn, må         81.48 Z,07 Finns inte / fältartan         Ja           Mastorp         HA         45,09 Victorn, må         81.48 Z,07 Finns inte / fältartan         Ja           Mastorp         HA         45,09 Victorn, må         81.48 Z,07 Finns inte / fältartan         Ja           Mastorp         HA         45,09 Victorn, må         61.48 Z,07 Finns inte / fältartan         Ja           Mastorp         HA         63.68 0,83 Träd EFA              Mastorp         A4         0,83 0,83 Träd EFA              Mastorp         SA Delen n         2,32 1/60 Victor, b              Mastorp         SA Delen n         2,50 Victorn, må               Mastorp         SA Delen n         2,50 Victorte, b                                                                                                    |              | Klastorp    |            | 1        |            |            |                              | 71A          | 2 4,65     | Finns inte i fältkartan |            |                        |       |        |
| Materby         Materby         Materby         Anama         13,48 (Froms the fillbartam         Ja           Materby         Materby         Kalles 2         25,07 (Froms the fillbartam         Ja           Materby         Materby         Kalles 2         25,07 (Froms the fillbartam         Ja           Materby         Materby         Kalles 2         25,07 (Froms the fillbartam         Ja           Materby         Materby         Kalles 2         2,17 (Froms the fillbartam         Ja           Materby         JA         VA0,01         45,09         VMorm         Materby         Materby           Materby         JB         Sofar v         47,01         Hottragetbart         Ja         Materbart           Materby         JA         0,83         0,83         Toda FA         Materbart         Ja         Materbart           Materbart         A4         0,83         0,83         Toda FA         Materbart         Ja         Materbart           Materbart         A4         Sogart         Sogart HA         Materbart         Ja         Ja           Materbart         A4         Sogart HA         Jastrot         Jastrot         Jastrot         Jastrot         Jastrot         Jastrot         Jast                                                                                                    |              | Klastorp    |            |          |            |            |                              | Kalles       | 41,86      | Finns inte i fältkartan | Ja         | 3                      |       |        |
| Mastery         Mastery         Mastery <t< td=""><td></td><td>Klastorp</td><td></td><td></td><td></td><td></td><td></td><td>Änkans</td><td>13,48</td><td>Finns inte i fältkartan</td><td>Ja</td><td></td><td></td><td></td></t<>   |              | Klastorp    |            |          |            |            |                              | Änkans       | 13,48      | Finns inte i fältkartan | Ja         |                        |       |        |
| Mastery         Mastery         Mastery <t< td=""><td></td><td>Klastorp</td><td></td><td></td><td></td><td></td><td></td><td>Kalles 2</td><td>25,07</td><td>Finns inte i fältkartan</td><td>Ja</td><td></td><td></td><td></td></t<> |              | Klastorp    |            |          |            |            |                              | Kalles 2     | 25,07      | Finns inte i fältkartan | Ja         |                        |       |        |
| Mastrop         1A. Nora         45,09         45,09         Visitarion, mail           Mastrop         1B. Sodar + 47,01         47,01         47,01         47,01         47,01         47,01         47,01         47,01         47,01         47,01         47,01         47,01         47,01         47,01         47,01         47,01         47,01         47,01         47,01         47,01         47,01         47,01         47,01         47,01         47,01         47,01         47,01         47,01         47,01         47,01         47,01         47,01         47,01         47,01         47,01         47,01         47,01         47,01         47,01         47,01         47,01         47,01         47,01         47,01         47,01         47,01         45,02         45,02         45,02         45,02         45,02         45,02         47,01         45,02         45,02         45,02         45,02         45,02         45,02         45,02         45,02         45,02         45,02         45,02         45,02         45,02         45,02         45,02         45,02         45,02         45,02         45,02         45,02         45,02         45,02         45,02         45,02         45,02         45,02         45,02                                                                                                    |              | Klastorp    |            |          |            |            |                              | 81A          | 2,17       | Finns inte i fältkartan | Ja         |                        |       |        |
| Visitatorp         181 Sodia v         47,01         47,01         Hotrops           Visitatorp         3A         0,83         0,83         0,83         17ada EFA           Visitatorp         4A         Snurran         45,23         Hotother, br         1           Visitatorp         5A Delen n         2,23         145,124         Hotother, br         1           Visitatorp         6A Delen s         10,08         10,08         10,08         10,08         10,08           Visitatorp         7A         Visitagen         25,09         Hotother, br         1         1           Visitatorp         8A         4,45         4,45         Triada EFA         1         1           Visitatorp         7A         Visitagen         2,500         Hotother, br         1         1           Visitatory         7A         44,67         4,45         FA         4,45         1         1           Visitatory         7A         47,97         4,279         42,797         42,797         42,797         42,797         42,797         42,797         42,797         42,797         42,797         42,797         42,797         42,797         42,797         42,797         42,797 <t< td=""><td><math>\checkmark</math></td><td>Klastorp</td><td>1A</td><td>Norra</td><td>45,09</td><td>45,09</td><td>Vårkorn, mal</td><td></td><td></td><td></td><td></td><td></td><td></td><td></td></t<>                                                                                                    | $\checkmark$ | Klastorp    | 1A         | Norra    | 45,09      | 45,09      | Vårkorn, mal                 |              |            |                         |            |                        |       |        |
| Visitatory         3A         0,83         0,43         Trada EFA           Visitatory         4A         Source         45,23         45,23         Hotely to           Visitatory         5A         Dalen         42,23         45,23         Hotely to         45           Visitatory         6A         Dalens         10,08         Hotely to         45         45           Visitatory         6A         Dalens         2,23         32,90         Hotely to         45           Visitatory         7A         Visitage         25,90         35,00         10,08         10,02         10,02         10,02         10,02         10,02         10,02         10,02         10,02         10,02         10,02         10,02         10,02         10,02         10,02         10,02         10,02         10,02         10,02         10,02         10,02         10,02         10,02         10,02         10,02         10,02         10,02         10,02         10,02         10,02         10,02         10,02         10,02         10,02         10,02         10,02         10,02         10,02         10,02         10,02         10,02         10,02         10,02         10,02         10,02         10,02                                                                                                    | $\checkmark$ | Klastorp    | 18         | Södra v  | 47,01      | 47,01      | Höstraps                     |              |            |                         |            |                        |       |        |
| Visitorip         44, Snurran         45, 23         45, 23         Hösteve, br           Ø kastorp         SA Delen         2, 23         Hösteve, br            Ø kastorp         SA Delen         1,08         10,08 Hösteve, br            Ø kastorp         SA Delen         2,59         25,90 Höstraps            Ø kastorp         SA         4,45         4,45 Träds FA            Ø kastorp         SA         4,45 Träds FA             Ø kastorp         SA         9,49 Träds FA                                                                                                    | $\checkmark$ | Klastorp    | 3A         |          | 0,83       | 0,83       | Träda EFA                    |              |            |                         |            |                        |       |        |
| Visitatory         SA Dulen n         2,23 Höstvick, br           Visitatory         6A Dulen s         10,08         10,08 Höstvick, br           Visitatory         7A Visitagen         25,50 Höstraps         10           Visitatory         8A         4,45 Triada EFA         10           Visitatory         9A Bowlenee         42,79 Hostvick, br         10                                                                                                    | $\checkmark$ | Klastorp    | 4A         | Snurran  | 45,23      | 45,23      | Höstvete, br                 |              |            |                         |            |                        |       |        |
| V         Kdastorp         6A         Dalen s         10,08         10,08         Hostvete, br           V         Kdastorp         7A         Vängen         25,50         Hostvaps           V         Kdastorp         8A         4,45         Trada EFA         Hostvaps           V         Kdastorp         9A Borðmener         42,79         142,79         Hostvaps                                                                                                    | $\checkmark$ | Klastorp    | 5A         | Dalen n  | 2,23       | 2,23       | Höstvete, br                 |              |            |                         |            |                        |       |        |
| Vlastorp         7A, Vången         25,90         25,90         Hostaps           Ø dastorp         8A         4,45         74ds EFA            Ø ldastorp         9A         4,45         74ds EFA            Ø ldastorp         9A         47,97         29,791         42,791         42,791                                                                                                    | $\checkmark$ | Klastorp    | 6A         | Dalen s  | 10,08      | 10,08      | Höstvete, br                 |              |            |                         |            |                        |       |        |
| Klastorp         8A         4,45         17/ada EFA           Klastorp         9A Bovången         42,79         Höstvete, br                                                                                                    | $\checkmark$ | Klastorp    | 7A         | Vången   | 25,90      | 25,90      | Höstraps                     |              |            |                         |            |                        |       |        |
| Klastorp 9A Bovången 42,79 42,79 Höstvete, br                                                                                                    | $\checkmark$ | Klastorp    | 8A         |          | 4,45       | 4,45       | Träda EFA                    |              |            |                         |            |                        |       |        |
|                                                                                                    | $\checkmark$ | Klastorp    | 9A         | Bovången | 42,79      | 42,79      | Höstvete, br                 |              |            |                         |            |                        |       |        |
| Klastorp 10A 3,85 3,85 Träda EFA                                                                                                    | $\checkmark$ | Klastorp    | 10A        |          | 3,85       | 3,85       | Träda EFA                    |              |            |                         |            |                        |       |        |

Manual senast ändrad 2021-05-27

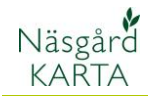

Du kan välja vilka fält som skall laddas upp:

- Genom att i kolumnen valt bocka för de fält som skall laddas upp till CLAAS, du kan t.ex. välja att inte ladda upp fält med träda
- 2. Därefter tryck på Ladda upp valda fält

🖏 CLAAS datautväxling

| ÷Ċ    | ppna valo | da skörde  | karto      | or <mark>2</mark> Lad | lda upp va | lda fält   | <ul> <li>Hämta s</li> </ul> |
|-------|-----------|------------|------------|-----------------------|------------|------------|-----------------------------|
| Fälti | Näsgård   |            |            |                       |            |            |                             |
| Valt  | Driftser  | nhe Fältko | d∆         | Namn                  | Nettoarea  | Bruttoarea | Gröda                       |
|       | Klastor   | <b>b</b>   |            |                       |            |            |                             |
|       | Klastor   | 2          |            |                       |            |            |                             |
|       | Klastor   | 2          |            |                       |            |            |                             |
|       | Klastor   | 2          |            |                       |            |            |                             |
| 1 🗆   | Klastor   | 2          |            |                       |            |            |                             |
|       | Klastor   | 2          |            |                       |            |            |                             |
|       | Klastor   | 2          | 1A         | Norra                 | 45,09      | 45,09      | Vårkorn, ma                 |
|       | Klastor   | 2          | 1B         | Södra v               | 47,01      | 47,01      | Höstraps                    |
|       | Klastor   | 2          | ЗA         |                       | 0,83       | 0,83       | Träda EFA                   |
|       | Klastor   | 2          | <b>4</b> A | Snurran               | 45,23      | 45,23      | Höstvete, b                 |
|       | Klastor   | 2          | 5A         | Dalen n               | 2,23       | 2,23       | Höstvete, b                 |
|       | Klastor   | 2          | 6A         | Dalen s               | 10,08      | 10,08      | Höstvete, b                 |
|       | Klastor   | 2          | 7A         | Vången                | 25,90      | 25,90      | Höstraps                    |
|       | Klastor   | 2          | 8A         |                       | 4,45       | 4,45       | Träda EFA                   |
|       | Klastor   | <b>b</b>   | 9A         | Bovången              | 42,79      | 42,79      | Höstvete, b                 |
|       | Klastor   | ס          | 10A        |                       | 3,85       | 3,85       | Träda EFA                   |

Går överföringen bra kan du:

- 1. Se fältnamnen även i CLAAS delen
- 2. Och statusen blir ok.

Nu kommer CLAAS att göra beräkningar utifrån de uppladdade fältgränserna. Beroende på antalet fält kan detta ta någon tid

När beräkningen är klar i CLAAS visas i kolumnen Avkastning om det finns skördedata för respektive fält Oppna valda skördekartor
 A Ladda upp valda fält
 Mämta skördedata för valda fält
 Vuppdatera

| l | Fält i Nä | isgård     |            |          |           |            |              | Fält i CLAAS |       |        |            |
|---|-----------|------------|------------|----------|-----------|------------|--------------|--------------|-------|--------|------------|
|   | Valt      | Driftsenhe | Fältkod 🛆  | Namn     | Nettoarea | Bruttoarea | Gröda        | Fältkod 1    | Areal | Status | Avkastning |
| T |           | Klastorp   | 1A         | Norra    | 45,09     | 45,09      | Vårkorn, mal | 1A, Norra    | 45,09 | ОК     |            |
| T |           | Klastorp   | 1B         | Södra v  | 47,01     | 47,01      | Höstraps     | 1B, Södra v  | 47,01 | ок 2   |            |
|   |           | Klastorp   | 3A         |          | 0,83      | 0,83       | Träda EFA    |              |       |        |            |
| T |           | Klastorp   | <b>4</b> A | Snurran  | 45,23     | 45,23      | Höstvete, br | 4A, Snurran  | 45,23 | ОК     |            |
| I |           | Klastorp   | 5A         | Dalen n  | 2,23      | 2,23       | Höstvete, br | 5A, Dalen n  | 2,23  | ОК     |            |
|   |           | Klastorp   | 6A         | Dalen s  | 10,08     | 10,08      | Höstvete, br | 6A, Dalen s  | 10,08 | ОК     |            |
| I |           | Klastorp   | 7A         | Vången   | 25,90     | 25,90      | Höstraps     | 7A, Vången   | 25,90 | ОК     |            |
|   |           | Klastorp   | 8A         |          | 4,45      | 4,45       | Träda EFA    |              |       |        |            |
|   |           | Klastorp   | 9A         | Bovången | 42,79     | 42,79      | Höstvete, br | 9A, Bovånge  | 42,79 | ОК     |            |
| T |           | Klastorp   | 10A        |          | 3,85      | 3,85       | Träda EFA    |              |       |        |            |

### Öppna valda skördekartor Adda upp valda fält Hämta skördedata för valda fält Uppdatera

| FältiN       | Väsgård    |            |          |           |            |              | Fält i CLAAS |       |        |         |      |
|--------------|------------|------------|----------|-----------|------------|--------------|--------------|-------|--------|---------|------|
| Valt         | Driftsenhe | Fältkod 🛆  | Namn     | Nettoarea | Bruttoarea | Gröda        | Fältkod      | Areal | Status | Avkastr | ning |
|              | Klastorp   | 1A         | Norra    | 45,09     | 45,09      | Vårkorn, mal | 1A, Norra    | 45,09 | ок     | Ja      |      |
|              | Klastorp   | 1B         | Södra v  | 47,01     | 47,01      | Höstraps     | 1B, Södra v  | 47,01 | ОК     | Ja      |      |
| $\checkmark$ | Klastorp   | 3A         |          | 0,83      | 0,83       | Träda EFA    |              |       |        |         |      |
|              | Klastorp   | <b>4</b> A | Snurran  | 45,23     | 45,23      | Höstvete, br | 4A, Snurran  | 45,23 | ОК     | Ja      |      |
|              | Klastorp   | 5A         | Dalen n  | 2,23      | 2,23       | Höstvete, br | 5A, Dalen n  | 2,23  | ОК     | Ja      |      |
|              | Klastorp   | 6A         | Dalen s  | 10,08     | 10,08      | Höstvete, br | 6A, Dalen s  | 10,08 | ОК     | Ja      |      |
|              | Klastorp   | 7A         | Vången   | 25,90     | 25,90      | Höstraps     | 7A, Vången   | 25,90 | ОК     | Ja      |      |
| $\checkmark$ | Klastorp   | 8A         |          | 4,45      | 4,45       | Träda EFA    |              |       |        |         |      |
|              | Klastorp   | 9A         | Bovången | 42,79     | 42,79      | Höstvete, br | 9A, Bovånge  | 42,79 | ОК     | Ja      |      |
| $\checkmark$ | Klastorp   | 10A        |          | 3,85      | 3,85       | Träda EFA    |              |       |        |         |      |

Manual senast ändrad 2021-05-27

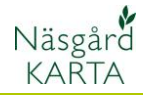

## Skapa skördekartor

Du kan skapa skördekartor för 🏾 📽 CLAAS datautväxling ett fält åt gången eller för flera fält samtidigt med samma förutsättningar.

- 1. Genom att klicka på rubriken gröda
- 2. Blir fälten grupperade efter gröda
- 3. Och du kan enkelt markera fält med en gröda
- 4. Därefter väljer du Hämta skördedata för valda fält (detta kan ta någon tid beroende på antalet fält)

### Nu har

- 1. Skördedata laddats ned till Näsgård och lagts i kartor för respektive fält
- 2. Markera därefter de du vill öpna
- 3. Och Öppna valda skördekartor

Nu visas skördekartorna på skärmen och du skall interpolera dessa:

- 1. Öppna jobb info
- 2. Bocka för aktiv för avkastning
- 3. Klicka i kolumnen färgskala
- 4. I gruppen väljer du Avkastning
- 5. Och lämplig färgskala
- 6. Välj godkänn

OBS, du kan skapa egna färgskalor om du vill ha en annan indelning i dessa.

| FältiN       | Väsgård   |         |          |           |           |                  |   | Fält i CLAAS |       |        |            |
|--------------|-----------|---------|----------|-----------|-----------|------------------|---|--------------|-------|--------|------------|
| Valt         | Driftsenh | Fältkod | Namn     | Nettoarea | Bruttoare | Gröda 1          | Δ | Fältkod      | Areal | Status | Avkastning |
|              | Klastorp  | 1B      | Södra v  | 47,01     | 47,01     | Höstraps         |   | 1B, Södra v  | 47,01 | ок     | Ja         |
|              | Klastorp  | 7A      | Vången   | 25,90     | 25,90     | Höstraps         |   | 7A, Vången   | 25,90 | ок     | Ja         |
|              | Klastorp  | 6A      | Dalen s  | 10,08     | 10,08     | Höstvete, bröd   |   | 6A, Dalen s  | 10,08 | ок     | Ja         |
| 2 🗹          | Klastorp  | 5A      | Dalen n  | 2,23      | 2,23      | Höstvete, bröd 🖌 | 2 | 5A, Dalen n  | 2,23  | ОК     | Ja         |
|              | Klastorp  | 9A      | Bovången | 42,79     | 42,79     | Höstvete, bröd   | 2 | 9A, Bovånge  | 42,79 | ОК     | Ja         |
| $\checkmark$ | Klastorp  | 4A      | Snurran  | 45,23     | 45,23     | Höstvete, bröd   |   | 4A, Snurran  | 45,23 | ок     | Ja         |
|              | Klastorp  | 10A     |          | 3,85      | 3,85      | Träda EFA        |   |              |       |        |            |
|              | Klastorp  | 8A      |          | 4,45      | 4,45      | Träda EFA        |   |              |       |        |            |
|              | Klastorp  | 3A      |          | 0,83      | 0,83      | Träda EFA        |   |              |       |        |            |
|              | Klastorp  | 1A      | Norra    | 45,09     | 45,09     | Vårkorn, malt    |   | 1A, Norra    | 45,09 | ок     | Ja         |

CLAAS datautväxling 3Öppna valda skördekartor → Ladda upp valda fält → Hämta skördedata för valda fält → Uppdatera

|   | -         |           |         |          |          |           |                |              |       |        |            |                          |        |                  |
|---|-----------|-----------|---------|----------|----------|-----------|----------------|--------------|-------|--------|------------|--------------------------|--------|------------------|
| 1 | Fält i N  | äsgård    |         |          |          |           |                | Fält i CLAAS |       |        |            | Skördekartor I Näsgård   |        |                  |
|   | Valt      | Driftsenh | Fältkod | Namn     | Nettoare | Bruttoare | Gröda 🛆        | Fältkod      | Areal | Status | Avkastning | Jobbeskrivning           | Areal  | Skapad           |
|   |           | Klastorp  | 1B      | Södra v  | 47,01    | 47,01     | Höstraps       | 1B, Södra v  | 47,01 | OK     | Ja         |                          |        |                  |
|   |           | Klastorp  | 7A      | Vången   | 25,90    | 25,90     | Höstraps       | 7A, Vången   | 25,90 | OK     | Ja         |                          |        |                  |
| - |           | Klastorp  | 6A      | Dalen s  | 10,08    | 10,08     | Höstvete, bröd | 6A, Dalen s  | 10,08 | OK     | Ja         | Avkastning höstvete, brö | 10,08  | 26-05-2021 18-44 |
| 4 |           | Klastorp  | 5A      | Dalen n  | 2,23     | 2,23      | Höstvete, bröd | 5A, Dalen n  | 2,23  | ОК     | Ja         | Avkastning höstvete, brö | 4 2,23 | 26-05-2021 18-44 |
|   | $\square$ | Klastorp  | 9A      | Bovången | 42,79    | 42,79     | Höstvete, bröd | 9A, Bovånge  | 42,79 | OK     | Ja         | Avkastning höstvete, brö | 42,79  | 26-05-2021 18-44 |
|   | $\square$ | Klastorp  | 4A      | Snurran  | 45,23    | 45,23     | Höstvete, bröd | 4A, Snurran  | 45,23 | OK     | Ja         | Avkastning höstvete, brö | 45,23  | 26-05-2021 18-44 |
|   |           | Klastorp  | 10A     |          | 3,85     | 3,85      | Träda EFA      |              |       |        |            |                          |        |                  |
|   |           | Klastorp  | 8A      |          | 4,45     | 4,45      | Träda EFA      |              |       |        |            |                          |        |                  |
| Þ |           | Klastorp  | 3A      |          | 0,83     | 0,83      | Träda EFA      |              |       |        |            |                          |        |                  |
|   |           | Klastorp  | 1A      | Norra    | 45,09    | 45,09     | Vårkorn, malt  | 1A, Norra    | 45,09 | OK     | Ja         |                          |        |                  |

r 🛛 2020 🕐 🛃 🚵 🎳 🔌 🙈 💒 🛤 Aktivt jobb Klastorp/6A, Dalen/2020/Avkastning/Avkastning höstvete, bröd 🗸 🏹 i ( 省 Jobbin Beräkna Punkter Jobb Cell storlek Frår Färg <u>18 🛛 🖉 🖉 🖉 👔</u> Höjd 12 🖨 Bredd 12 🖨 Använd gridningsformel Invers distans Sök radie Ger Тур Standard uppsättning 15 🏚 m Avkastning 4 Grupp Viktningsfaktor 2 🕃 Namo Skörd 3-15 ton 0,50 steg 5 ~ Använd närma Gridfaktor 1 99 Till 3.00 3.50 4.00 4.50 5.00 5.50 6.00 6.50 7.00 O Närmaste värde Allmänt Ø Ignorera data med värde: 0 Beräkna • Lager 👻 • Text 🔻 Kopiera uppsättning från Färgskala Lager Typ TimeStamp Punkt Avkastning Punkt vattenhalt Punkt 2 🗹 3

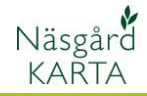

Manual senast ändrad 2021-05-27

## Välj därefter:

- 1. Beräkna
- 2. Färglägg aktivt lager i alla öppna analyskartor
- 3. Använd samma skalor...
- 4. Godkänn med OK

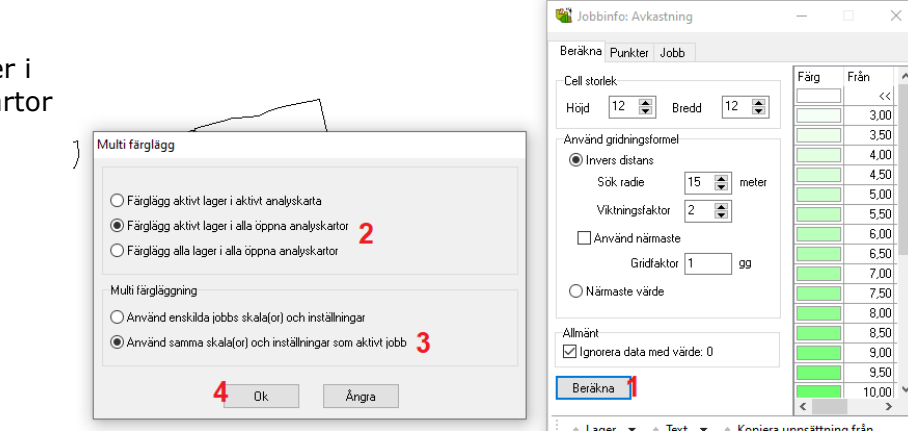

## Genom att

1. Klicka på en karta

Data Karta

Q \$ \$

Fältkarta Fältkarta

- 2. Blir den aktiv
- 3. Du kan då se hur många % av fälten som finns inom varje avkastningssteg

Aktivt jobb 🔣 Klastorp/9A, Bovång/2020/Avkastning/Avkastning höstvete, bröd 2 🖓 🔍 😭 🕯 🥵 Skördeår 2020 ( ) 🛃 🚵 🌋 🔰 🚠 🛤 Beräkna Punkter Jobb

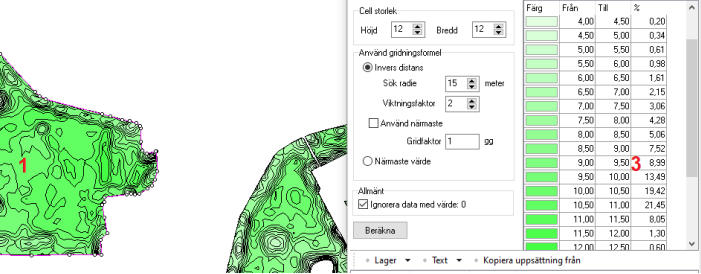

Du kan även få nyckeltal för fältet genom att:

- 1. Skifta till fliken Jobb
- 2. Nyckeltal som total och snitt skörd visas, samt arbetstid och diesel förbrukning

Skördeår 2020 🔸 🛃 🎽 🐇 🔌 🎥 💒 🛤 Aktivt jobb 🔣 Klastorp/9A, Bovång/2020/Avkastning/Avkastning höstvete, bröd 🛛 🗸 🈭 i 😻 0 🐝 Jobbinfo: Avkastning Beräkna Punkter Jobb ┥ Skriv ut No 42 789F 419,73 44,68 ABC 2 0912

Uppgifterna är nu sparade i Näsgård Karta och kan öppnas genom att:

- 1. Välja jobb översikt
- 2. Avgränsa på Avkastning
- 3. Välja att öppna en eller flera kartor

Skördeår 2020 🖓 🚰 🎽 🐇 👌 🚠 🙀 🗛 Aktivt jobb Klastorp/9A, Bovång/2020/Avkastning/Avkastning höstvete, bröd

| Jobb-översikt                                           |                                                 |                                                                                                    |                                 |             |                                               |                                                                        |                                                                           |                                                  |
|---------------------------------------------------------|-------------------------------------------------|----------------------------------------------------------------------------------------------------|---------------------------------|-------------|-----------------------------------------------|------------------------------------------------------------------------|---------------------------------------------------------------------------|--------------------------------------------------|
|                                                         | <u> 2 2 S</u>                                   | 🗠 🖻 📲 👪                                                                                              |                                 |             |                                               |                                                                        |                                                                           |                                                  |
|                                                         |                                                 |                                                                                                    |                                 |             |                                               | CLARK PROP                                                             | The Arts                                                                  | and the second                                   |
| Driftsenhet Alla                                        | Jabbkar A                                       | lobbed Alla V                                                                                        | Skörde                          | Aktiv karta | Turn                                          | Skordear 2020                                                          | Connet Endrad                                                             | Skapad av                                        |
| Driftsenhet Alla                                        | Jobbkor 🛆                                       | Jobbeskrivning                                                                                       | Skördei                         | Aktiv karta | Тур                                           | Senast ändrad av                                                       | Senast ändrad                                                             | Skapad av                                        |
| Driftsenhet Alla<br>Driftsenhet<br>Klastorp             | Jobbkor A<br>5A, Dalen                          | Jobbeskrivning<br>Avkastning höstvete, bröd                                                          | Skörde<br>2020                  | Aktiv karta | Typ<br>Avkastning                             | Senast ändrad av<br>Dem o Demosson                                     | Senast ändrad<br>26-05-2021 18:44                                         | Skapad av<br>Dem o Dem                           |
| Driftsenhet Alla<br>Driftsenhet<br>Klastorp<br>Klastorp | Jobbkor △<br>5A, Dalen<br>6A, Dalen             | Jobbeskrivning<br>Avkastning höstvete, bröd<br>Avkastning höstvete, bröd                             | Skördei<br>2020<br>2020         | Aktiv karta | Typ<br>Avkastning<br>Avkastning               | Senast ändrad av<br>Dem o Demosson<br>Dem o Demosson                   | Senast ändrad<br>26-05-2021 18:44<br>26-05-2021 18:44                     | Skapad av<br>Dem o Dem<br>Dem o Dem              |
| Driftsenhet Alla Driftsenhet Klastorp Klastorp Klastorp | Jobbkor<br>SA, Dalen<br>6A, Dalen<br>4A, Snurra | Jobbeskivning<br>Avkastning höstvete, bröd<br>Avkastning höstvete, bröd<br>Avkastning höstvete, bröd | Skördei<br>2020<br>2020<br>2020 | Aktiv karta | Typ<br>Avkastning<br>Avkastning<br>Avkastning | Senast ändrad av<br>Dem o Demosson<br>Dem o Demosson<br>Dem o Demosson | Senast ändrad<br>26-05-2021 18:44<br>26-05-2021 18:44<br>26-05-2021 18:44 | Skapad av<br>Dem o Dem<br>Dem o Dem<br>Dem o Dem |